| ETTORI Bastien   | BTS SIO 2 <sup>ème</sup> année |
|------------------|--------------------------------|
| 17 Novembre 2016 | Année scolaire : 2016/2017     |
| Option : SISR    | Version 1                      |

# **INSTALLATION WINDOWS SERVER 2012**

## **SOMMAIRE** :

| I)   | Objectif                            | 2   |
|------|-------------------------------------|-----|
| II)  | Prérequis                           | 2   |
| III) | Définition                          | 2   |
| IV)  | Installation de Windows Server 2012 | 2-7 |
| V)   | Conclusion                          | 7   |

| ETTORI Bastien   | BTS SIO 2 <sup>ème</sup> année |
|------------------|--------------------------------|
| 17 Novembre 2016 | Année scolaire : 2016/2017     |
| Option : SISR    | Version 1                      |

## I) <u>Objectif</u>

Dans cette procédure, nous allons voir comment installer sur une machine le système d'exploitation **Windows Server 2012**.

#### II) <u>Prérequis</u>

Pour réaliser cette procédure, nous avons besoin des éléments suivants :

| OS du serveur       | C/S |
|---------------------|-----|
| Windows Server 2012 | S   |

#### III) <u>Définition</u>

Windows Server 2012 est une version Windows de Microsoft orienté serveur qui permet de gérer un réseau IP et un ensemble de services et de rôles que l'administrateur a besoin de mettre en œuvre. Son nombre de fonctionnalités est plus important. Il est le successeur de Windows Server 2008 et est l'avant dernière version de Windows Server car la dernière version est Windows Server 2016.

### IV) Installation de Windows Server 2012

- Tout d'abord, nous démarrons la machine et cliquons sur « Suivant » :

| <u>ś</u> . | Installation de Windows                                                           |                 |
|------------|-----------------------------------------------------------------------------------|-----------------|
|            | Windows Server 2012                                                               |                 |
|            | Langue à installer : Français (France)                                            | <b></b>         |
|            | Eormat horaire et monétaire : Français (France)                                   |                 |
|            | <u>C</u> lavier ou méthode d'entrée : <mark>Français</mark>                       | -               |
|            | Entrez la langue et les préférences de votre choix et cliquez sur Suivant pour co | ontinuer.       |
| © 20       | 12 Microsoft Corporation. Tous droits réservés.                                   | <u>S</u> uivant |

| ETTORI Bastien   | BTS SIO 2 <sup>ème</sup> année |
|------------------|--------------------------------|
| 17 Novembre 2016 | Année scolaire : 2016/2017     |
| Option : SISR    | Version 1                      |

- Nous commençons l'installation :

-

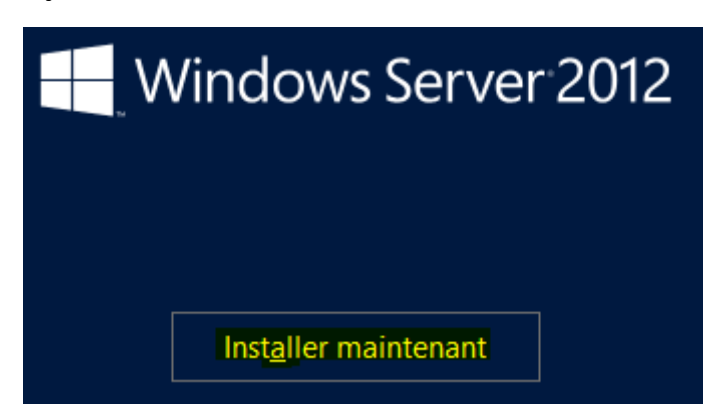

 Ensuite, nous devons saisir une clé de produit valide en consultant le site Internet « <u>https://msdn.microsoft.com/fr-fr/library/jj612867(v=ws.11).aspx</u> ».

Une fois la clé saisie, nous cliquons sur « Suivant » :

| Entrer la clé de produit pour act                        | tiver Windows                                             |
|----------------------------------------------------------|-----------------------------------------------------------|
| Elle doit se trouver au dos de la boîte de \<br>Windows. | Windows ou dans un message attestant que vous avez acheté |
| La clé de produit (Product Key) ressemble                | e à ceci : XXXXX-XXXXX-XXXXX-XXXXX-XXXXX                  |
| Les tirets sont ajoutés automatiquement.                 | · · · · · · · · · · · · · · · · · · ·                     |
| B99GW-N28BF-96BFP-P9XPX-XKT9J                            |                                                           |
|                                                          |                                                           |
|                                                          |                                                           |
|                                                          |                                                           |
|                                                          |                                                           |
|                                                          |                                                           |
|                                                          |                                                           |
|                                                          |                                                           |
|                                                          |                                                           |
|                                                          |                                                           |
|                                                          |                                                           |

| ETTORI Bastien   | BTS SIO 2 <sup>ème</sup> année |
|------------------|--------------------------------|
| 17 Novembre 2016 | Année scolaire : 2016/2017     |
| Option : SISR    | Version 1                      |

- Nous choisissons le second système d'exploitation avec une interface graphique et cliquons sur « **Suivant** » :

| Windows Server 2012 Standard (installation minimale) x64 26/07/2012   Windows Server 2012 Standard (serveur avec une interface gr x64 26/07/2012   Description : 26/07/2012 26/07/2012   Description : 26/07/2012 </th <th>Système d'exploitation</th> <th>Architecture</th> <th>Date de modi</th> | Système d'exploitation                                                                                                    | Architecture                                                                                     | Date de modi                                                         |
|----------------------------------------------------------------------------------------------------|----------------------------------------------------------------------------------------------------|--------------------------------------------------------------------------------------------------|----------------------------------------------------------------------|
| Windows Server 2012 Standard (serveur avec une interface gr x64 26/07/2012   Description : 26/07/2012   Cette option est utile lorsqu'une interface graphique utilisateur est nécessaire, par exemple, pour issurer la compatibilité descendante d'une application qui ne peut pas être exécutée sur une installation minimale. Tous les rôles et fonctionnalités serveur sont pris en charge. Vous pouvez hanger d'option d'installation plus tard. Consultez « Options d'installation Windows Server ».                                                                                                    | Windows Server 2012 Standard (installation minimale)                                                                                                    | х64                                                                                              | 26/07/2012                                                           |
| escription :<br>ette option est utile lorsqu'une interface graphique utilisateur est nécessaire, par exemple, pour<br>ssurer la compatibilité descendante d'une application qui ne peut pas être exécutée sur une<br>ıstallation minimale. Tous les rôles et fonctionnalités serveur sont pris en charge. Vous pouvez<br>hanger d'option d'installation plus tard. Consultez « Options d'installation Windows Server ».                                                                                                    | Windows Server 2012 Standard (serveur avec une interface                                                                                                    | gr x64                                                                                           | 26/07/2012                                                           |
|                                                                                                    | escription :<br>ette option est utile lorsqu'une interface graphique utilisat                                                                                                    | eur est nécessaire, p                                                                            | ar exemple, pour                                                     |
|                                                                                                    | Description :<br>Cette option est utile lorsqu'une interface graphique utilisat<br>Issurer la compatibilité descendante d'une application qui n<br>nstallation minimale. Tous les rôles et fonctionnalités serve<br>:hanger d'option d'installation plus tard. Consultez « Optior | eur est nécessaire, p<br>ne peut pas être exéc<br>ur sont pris en charg<br>ns d'installation Win | ar exemple, pour<br>utée sur une<br>e. Vous pouvez<br>dows Server ». |
|                                                                                                    | escription :<br>ette option est utile lorsqu'une interface graphique utilisate<br>ssurer la compatibilité descendante d'une application qui n<br>stallation minimale. Tous les rôles et fonctionnalités server<br>hanger d'option d'installation plus tard. Consultez « Optior    | eur est nécessaire, p<br>ne peut pas être exéc<br>ur sont pris en charg<br>ns d'installation Win | ar exemple, pour<br>utée sur une<br>e. Vous pouvez<br>dows Server ». |

- Nous devons accepter les termes du contrat de licence et cliquons sur « Suivant » :

| TER                                | MES DU CONTRAT DE LICENCE LOGICIEL MICROSOFT                                                                                                    | • |
|------------------------------------|----------------------------------------------------------------------------------------------------|---|
| міс                                | ROSOFT WINDOWS SERVER 2012 STANDARD                                                                                                    | 1 |
| Les<br>Cor<br>atte<br>vou:<br>suiv | présents termes du contrat de licence constituent un contrat entre Microsoft<br>poration (ou en fonction du lieu où vous vivez, l'un de ses affiliés) et vous. Lisez-les<br>ntivement. Ils portent sur le logiciel visé ci-dessus, y compris le support sur lequel<br>s l'avez reçu, le cas échéant. Ce contrat porte également sur les produits Microsoft<br>ants : |   |
| •                                  | les mises à jour,                                                                                                    |   |
| •                                  | les suppléments,                                                                                                    |   |
| •                                  | les services Internet, et                                                                                                    |   |

| ETTORI Bastien   | BTS SIO 2 <sup>ème</sup> année |
|------------------|--------------------------------|
| 17 Novembre 2016 | Année scolaire : 2016/2017     |
| Option : SISR    | Version 1                      |

- Etant donné que nous commençons l'installation du serveur, nous devons choisir le type d'installation « **Personnalisé** » :

🔏 Installation de Windows

#### Quel type d'installation voulez-vous effectuer ?

<u>Mise à niveau : installer Windows et conserver les fichiers, les paramètres et les applications</u>

Avec cette option, les fichiers, les paramètres et les applications sont déplacés vers Windows. Cette option n'est disponible que lorsqu'une version prise en charge de Windows est déjà en cours d'exécution sur l'ordinateur.

Personnalisé : installer uniquement Windows (avancé)

Avec cette option, les fichiers, les paramètres et les applications ne sont pas déplacés vers Windows. Pour apporter des modifications aux partitions et aux lecteurs, démarrez l'ordinateur à l'aide du disque d'installation. Nous vous recommandons de sauvegarder vos fichiers avant de continuer.

 Ici, il n'existe qu'un seul espace de stockage de 64 Go pour installer Windows. Il est déjà choisi par défaut pour l'installation. Donc, pour continuer, nous cliquons sur « Suivant » :

🔏 Installation de Windows

#### Où souhaitez-vous installer Windows ?

| Nom                         | Taille totale | Espace libre  | Туре            |
|-----------------------------|---------------|---------------|-----------------|
| Lecteur 0 Espace non alloué | 64.0 Go       | 64.0 Go       |                 |
| a Actualizar                |               | Ontions de l  | artaur (mancáar |
| Charger un pilote           |               | Options de la |                 |
|                             |               |               |                 |

| ETTORI Bastien   | BTS SIO 2 <sup>ème</sup> année |
|------------------|--------------------------------|
| 17 Novembre 2016 | Année scolaire : 2016/2017     |
| Option : SISR    | Version 1                      |

- Une fois l'installation terminée, nous saisissons un mot de passe **Administrateur** nous cliquons sur « **Terminer** » :

| Paramé                                                                                                    | ètres          |          |  |  |          |
|----------------------------------------------------------------------------------------------------|----------------|----------|--|--|----------|
| Tapez un mot de passe pour le compte Administrateur intégré que vous pouvez utiliser pour vous connecter<br>automatiquement à cet ordinateur. |                |          |  |  |          |
| Nom d'utilisateur                                                                                                    | Administrateur |          |  |  |          |
| Mot de passe                                                                                                    | •••••          |          |  |  |          |
| Entrer de nouveau le<br>mot de passe                                                                                                    | •••••          | <b>ب</b> |  |  |          |
|                                                                                                    |                |          |  |  |          |
|                                                                                                    |                |          |  |  |          |
|                                                                                                    |                |          |  |  |          |
|                                                                                                    |                |          |  |  |          |
|                                                                                                    |                |          |  |  |          |
|                                                                                                    |                |          |  |  |          |
|                                                                                                    |                |          |  |  |          |
|                                                                                                    |                |          |  |  | Terminer |

- Voici la fenêtre qui donne accès à l'authentification :

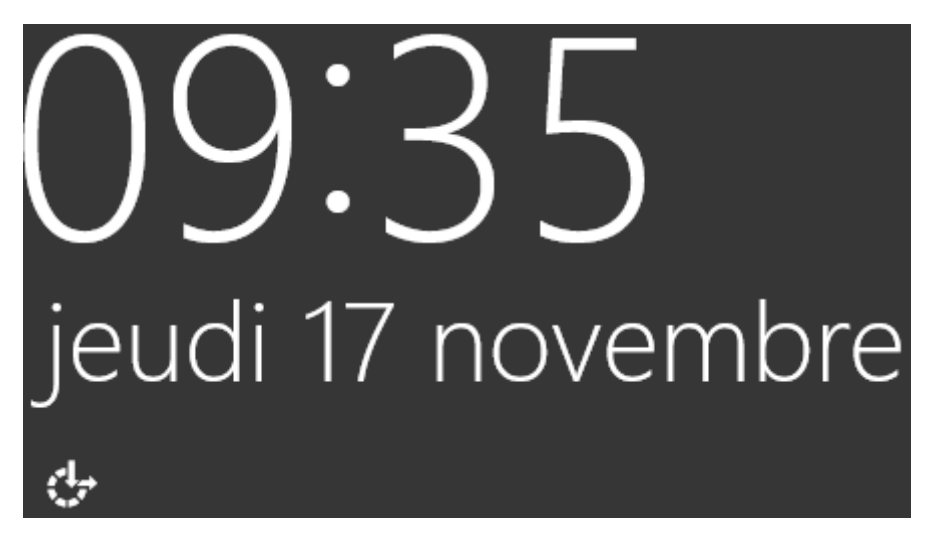

| ETTORI Bastien   | BTS SIO 2 <sup>ème</sup> année |
|------------------|--------------------------------|
| 17 Novembre 2016 | Année scolaire : 2016/2017     |
| Option : SISR    | Version 1                      |

- Ensuite, nous nous connectons :

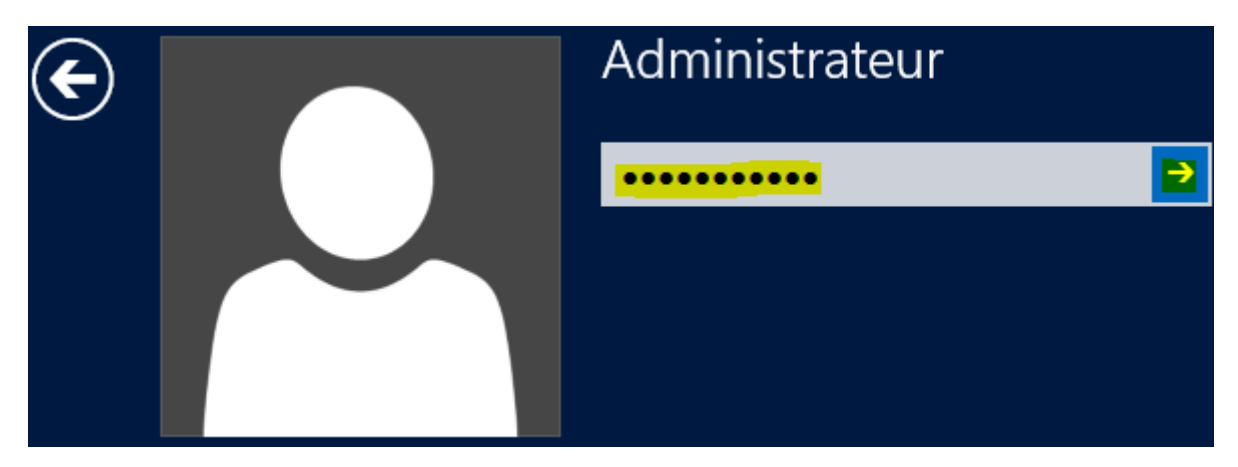

- Une fois l'**Administrateur** connecté, nous constatons que le **Gestionnaire de serveur** s'affiche automatiquement et c'est ici que nous mettons en place différents services :

| <b>a</b>                   | Gestionnaire de serveur                                                                                                    | _ 0 ×         |
|----------------------------|----------------------------------------------------------------------------------------------------|---------------|
| Gestio                     | onnaire de serveur 🔸 Tableau de bord 🛛 🗸 🕫 🖌 🦉 Gérer Outils                                                                                                    | Afficher Aide |
| Tableau de bord            | BIENVENUE DANS GESTIONNAIRE DE SERVEUR                                                                                                    |               |
| Serveur local              |                                                                                                    |               |
| Services de fichiers et d  | 1 Configurer ce serveur local                                                                                                    |               |
| Services de liciliers et d | DÉMARRAGE<br>RAPIDE                                                                                                    |               |
|                            | 2 Ajouter des rôles et des fonctionnalités                                                                                                    |               |
|                            | 3 Ajouter d'autres serveurs à gérer                                                                                                    |               |
|                            |                                                                                                    |               |
|                            | 4 Créer un groupe de serveurs                                                                                                    |               |
|                            |                                                                                                    |               |
|                            |                                                                                                    | Masquer       |
|                            | EN SAVOIR PLUS                                                                                                    |               |
|                            |                                                                                                    |               |
|                            | Rôles : 1   Groupes de serveurs : 1   Nombre total de serveurs : 1                                                                                                    |               |
|                            | Services de fichiers et                                                                                                    |               |
|                            | de stockage                                                                                                    |               |
|                            | Image: Second second second |               |
|                            | Événements Événements                                                                                                    |               |
|                            | Performances Services                                                                                                    |               |
|                            | Résultats BPA Performances                                                                                                    |               |
|                            | Résultats BPA                                                                                                    |               |
|                            |                                                                                                    |               |
|                            |                                                                                                    | 09:05         |
|                            |                                                                                                    | 17/11/2016    |

## V) <u>Conclusion</u>

En conclusion, nous pouvons dire qu'une fois le serveur installé, l'administrateur peut installer différents services, rôles et fonctionnalités nécessaires pour gérer son réseau.